## CÓMO DARME DE ALTA EN EDUCACYL

1. <u>Introducir la siguiente dirección</u> en el navegador o ir a la <u>web del colegio y acceder al</u> <u>enlace</u>

http://edaplica.educa.jcyl.es/AUPO/idenColectivo. do

2. <u>Elegir el colectivo</u> al que pertenece. En este caso, elegir la primera opción

|     | Registro en <b>educacyl</b>                                                                                                    |
|-----|----------------------------------------------------------------------------------------------------|
|     | Identificación                                                                                                    |
|     | Por favor, seleccione uno de los colectivos que se muestran.                                                                                              |
|     | Soy madre, padre o tutor legal de un alumno matriculado en un<br>centro público. Necesito disponer de usuario para acceder a<br>servicios o aplicaciones. |
|     | <ul> <li>He sido admitido y voy a matricularme en ciclos formativos a<br/>distancia.</li> </ul>                                                           |
|     |                                                                                                    |
|     | NOTA: El registro en educació no es público. Está restrimodo a quenes usan                                                                                |
|     | servicios en Internet de la Consejería de Educación o deben relacionarse<br>telemáticamente con ella.                                                     |
|     | © CANCELAR SIGUIENTE >                                                                                                    |
| 3   | . Escribir el NIF/NIE<br>dentificación                                                                                                    |
| ~   | Soy madre, padre o tutor legal de un alumno<br>matriculado en un centro público. Necesito disponer de                                                     |
| Pri | oporcione el siguiente dato de identificación.                                                                                                    |
| 0   | NIF O NIE                                                                                                    |
|     |                                                                                                    |
|     |                                                                                                    |
|     |                                                                                                    |
|     |                                                                                                    |
|     |                                                                                                    |
|     |                                                                                                    |

4. Se realizan varias comprobaciones:

Si el NIF no corresponde a un padre/madre/tutor registrado en nuestros sistemas, o si la persona no tiene registrado una dirección de correo electrónico, aparecerán los siguientes avisos:

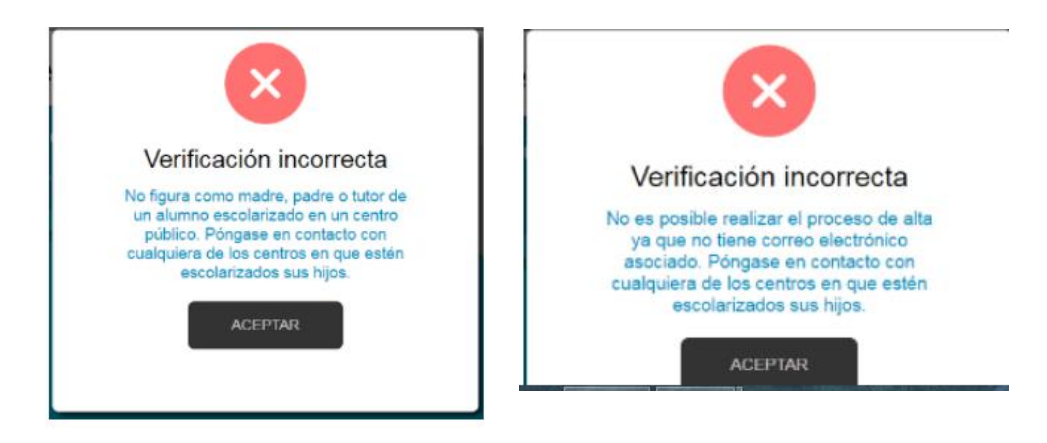

5. <u>Si todo está bien, se envía un mensaje de</u> <u>correo electrónico</u> a la dirección que figura en nuestro sistema, con un código (NO ES LA CONTRASEÑA).

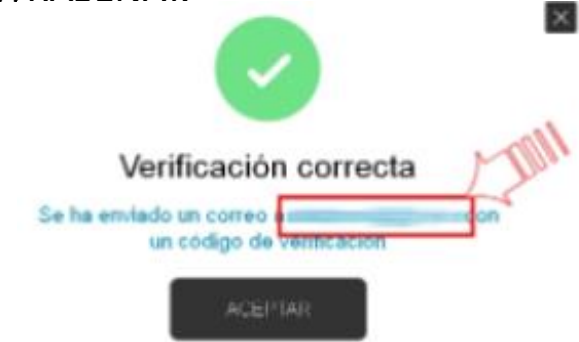

## CÓMO DARME DE ALTA EN EDUCACYL

 <u>Sin cerrar la ventana actual</u>, consultar el correo para ver el código enviado. (NOTA: Si no aparece en la bandeja de entrada, consultar la bandeja de elementos no deseados o similar).

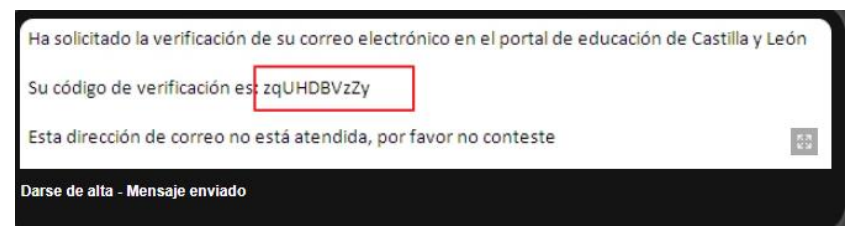

 Introducir el código recibido en la siguiente pantalla. (Por la complejidad del código, es recomendable copiar y pegar).

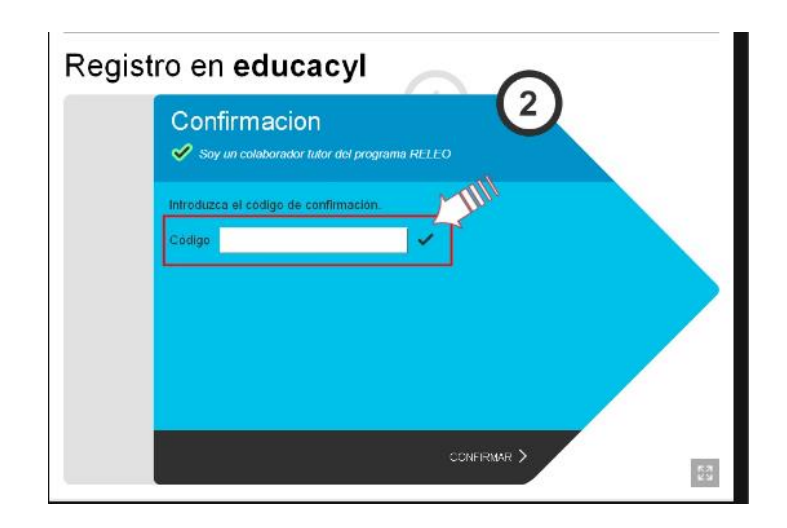

 Tras unos segundos, el proceso habrá finalizado. Los datos de acceso (usuario y contraseña) se enviarán a la dirección correo electrónico

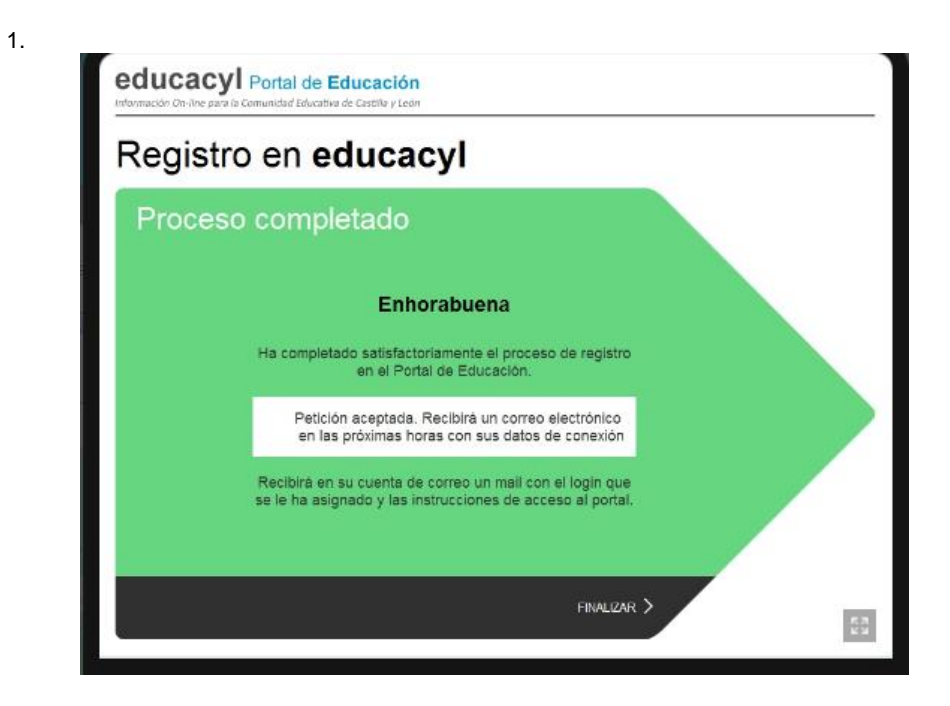